Logowanie Do Obsługi Pacjenta

 Wchodzimy na stronę: <u>pacjent-wigor.healthsoft.pl</u>
 Wpisujemy Login i hasło

|                                  | Kolor: A A | Wielkość czcionki: | • |
|----------------------------------|------------|--------------------|---|
|                                  |            |                    |   |
| Logowanie                        |            |                    |   |
| E-mail *                         |            |                    |   |
| Hasio *                          |            |                    |   |
|                                  |            |                    |   |
| Zaloguj się                      |            |                    |   |
| Nie pamiętam hasła / Rejestracja |            |                    |   |
|                                  |            |                    |   |

2.Aby zresetować hasło należy na ekranie logowania kliknąć "Nie pamiętam hasła" i wpisać adres e-mail dla którego był zarejestrowane konto

|                                          | Kolor: A A | Wielkość czrionki: - |
|------------------------------------------|------------|----------------------|
| Zapomniałem hasła<br>Adres e-mail *      |            |                      |
| Przejdź do logowanie / Zarejestruj konto |            |                      |

3.By utworzyć nowe konto klikamy Zarejestruj konto i wprowadzić dane z gwiazdką \*

| Rejestracja                                                                                                    |  |
|----------------------------------------------------------------------------------------------------|--|
| Imię *                                                                                                    |  |
| Nazwisko *                                                                                                    |  |
| Numer telefonu *                                                                                                    |  |
| Adres e-mail *                                                                                                    |  |
| Identyfikator w placówce                                                                                                    |  |
| Hasio *                                                                                                    |  |
| Powtórz hasło *                                                                                                    |  |
| Zgodnie z art. 6 ust. 1 lit. a ogólnego rozporządzenia o ochronie                                                                                                    |  |
| danych z dnia 27 kwietnia 2016r. (Dz. Urz. UE L 119 z dnia<br>04.05.2016r.) i polityką prywatności wyrażam zgodę na<br>przetwarzanie molch danych osobowych w celu obsługi wysłanego<br>zapytania.                                                                                   |  |
| Zgodnie z art. 6 ust. 1 lit. a ogólnego rozporządzenia o ochronie<br>dawych z dnia 22 kwietenia 2016. ( Dz. Urz. UE L. 119 z dnia<br>04.05 2016.), regularninem przychodni oraz R000 wyrażam zgodę<br>na przebrażnaje moloch dawych osobowych w celu obsługi<br>wysłanego zapytania. |  |

4.Po zalogowaniu się do swojego konta w obsłudze pacjenta wyświetli nam się okno z Receptami z nich możemy wyczytać datę recepty oraz status

| Image: Moje recepty       Moje recepty         Image: Moje dokumentacja       261499         Image: Vertication down       27570         Image: Vertication down       27570         Image: Vertication down       24775         Image: Vertication down       27695         Image: Vertication down       27695         Image: Vertication down       27691         Image: Vertication down       27691         Image: Vertication down       27691         Image: Vertication down       27691         Image: Vertication down |
|----------------------------------------------------------------------------------------------------|
| Moja dokumentacja       261499       Recepta z dnia 27.01.2022 - 10:31       Niezrealizowana         Wyloguj się       275170       Recepta z dnia 20.01.2022 - 11:11       Niezrealizowana         578695       Recepta z dnia 18.01.2022 - 14:12       Niezrealizowana         347175       Recepta z dnia 18.01.2022 - 14:11       Niezrealizowana         0244358398390243242243       Recepta z dnia 18.01.2022 - 10:27       Zrealizowana         7429       Recepta z dnia 18.01.2022 - 10:04       Zrealizowana         998866       Recepta z dnia 18.01.2022 - 10:04       Zrealizowana                                                                                                    |
| Image: butawieria konta     261499     Recepta z dnia 27.01.2022 - 10.31     Niezrealizowana       Image: butawieria konta     275170     Recepta z dnia 20.01.2022 - 11.11     Niezrealizowana       578695     Recepta z dnia 18.01.2022 - 14.12     Niezrealizowana       347175     Recepta z dnia 18.01.2022 - 14.11     Niezrealizowana       0244358398390243242243     Recepta z dnia 18.01.2022 - 10.27     Zrealizowana       7429     Recepta z dnia 18.01.2022 - 10.04     Zrealizowana       998866     Recepta z dnia 18.01.2022 - 10.549     Zrealizowana                                                                                                    |
| Wyloguj się         275170         Recepta z dnia 20.01.2022 - 11:11         Niezrealizowana           578695         Recepta z dnia 18.01.2022 - 14:12         Niezrealizowana           347175         Recepta z dnia 18.01.2022 - 14:11         Niezrealizowana           0244358398390243242243         Recepta z dnia 18.01.2022 - 10:27         Zrealizowana           7429         Recepta z dnia 18.01.2022 - 10:04         Zrealizowana           998866         Recepta z dnia 18.01.2022 - 10:49         Zrealizowana                                                                                                    |
| 578695         Recepta z dnia 18.01.2022 - 14:12         Niezrealizowana           347175         Recepta z dnia 18.01.2022 - 14:11         Niezrealizowana           0244358398390243242243         Recepta z dnia 18.01.2022 - 10:27         Zrealizowana           7429         Recepta z dnia 18.01.2022 - 10:04         Zrealizowana           998866         Recepta z dnia 18.01.2022 - 10:49         Zrealizowana                                                                                                    |
| 347175         Recepta z dnia 18.01.2022 - 14:11         Niezrealizowana           0244358398390243242243         Recepta z dnia 18.01.2022 - 10:27         Zrealizowana           7429         Recepta z dnia 18.01.2022 - 10:04         Zrealizowana           998866         Recepta z dnia 18.01.2022 - 0:05:49         Zrealizowana                                                                                                    |
| 0244358398390243242243         Recepta z dnia 18.01.2022 - 10:27         Zrealizowana           7429         Recepta z dnia 18.01.2022 - 10:04         Zrealizowana           998866         Recepta z dnia 18.01.2022 - 05:49         Zrealizowana                                                                                                    |
| 7429         Recepta z dnia 18.01.2022 - 10:04         Zrealizowana           998866         Recepta z dnia 18.01.2022 - 05:49         Zrealizowana                                                                                                    |
| 998866 Recepta z dnia 18.01.2022 - 05.49 Zrealizowana                                                                                                    |
|                                                                                                    |
|                                                                                                    |
|                                                                                                    |

| <ul> <li>Moje recepty</li> <li>Moje dokumentacja</li> <li>Ustawienia konta</li> <li>Wyloguj się</li> <li>Myloguj się</li> <li>Moje dokumentacja</li> <li>18.01.2022 · 10.00</li> <li>18.01.2022 · 13.17</li> <li>E-skierowanie</li> <li>Zobacz szczegóły</li> <li>18.01.2022 · 10.03</li> <li>E-skierowanie</li> <li>Zobacz szczegóły</li> <li>18.01.2022 · 10.03</li> <li>E-skierowanie</li> <li>Zobacz szczegóły</li> <li>18.01.2022 · 10.03</li> <li>E-skierowanie</li> <li>Zobacz szczegóły</li> <li>18.01.2022 · 10.03</li> <li>E-skierowanie</li> <li>Zobacz szczegóły</li> <li>18.01.2022 · 10.03</li> <li>Mynik badania diagnostycznego</li> <li>Zobacz szczegóły</li> <li>18.01.2022 · 10.03</li> <li>Mynik badania diagnostycznego</li> <li>Zobacz szczegóły</li> <li>18.01.2022 · 00.06</li> <li>Mynik badania diagnostycznego</li> <li>Zobacz szczegóły</li> <li>18.01.2022 · 00.05</li> <li>Mynik badania diagnostycznego</li> <li>Zobacz szczegóły</li> <li>20.12.202 · 00.06</li> <li>Mynik badania diagnostycznego</li> <li>Zobacz szczegóły</li> <li>20.12.202 · 00.06</li> <li>Mynik badania diagnostycznego</li> <li>Zobacz szczegóły</li> <li>20.12.202 · 00.05</li> <li>Mynik badania diagnostycznego</li> <li>Zobacz szczegóły</li> <li>20.12.202 · 00.06</li> <li>Mynik badania diagnostycznego</li> <li>Zobacz szczegóły</li> <li>20.12.202 · 00.06</li> <li>Mynik badania laboratoryjnego</li> <li>Zobacz szczegóły</li> <li>20.12.202 · 00.06</li> <li>Mynik badania laboratoryjnego</li> <li>Zobacz szczegóły</li> <li>20.12.202 · 00.06</li> <li>Mynik badania laboratoryjnego</li> <li>Zobacz szczegóły</li> <li>20.12.202 · 00.06</li> <li>Mynik badania laboratoryjnego</li> <li>Zobacz szczegóły</li> <li>20.12.202 · 00.06</li> <li>Mynik badania laboratoryjnego</li> <li>Zobacz szczegóły</li> <li>20.12.202 · 00.06</li> <li>M</li></ul> | •                   | •    |                    |                               | •      | • |                        |
|----------------------------------------------------------------------------------------------------|---------------------|------|--------------------|-------------------------------|--------|---|------------------------|
| Moje receptyMoje JuternitacjaMoje dokumentacja2892.0.1.2022 - 0.0.00Nizyta lekarskaZobacz szczegółyP Wyloguj się26318.01.2022 - 14:12E-skierowanieZobacz szczegóły26718.01.2022 - 10:03E-skierowanieZobacz szczegóły26318.01.2022 - 10:03E-skierowanieZobacz szczegóły26418.01.2022 - 10:03E-skierowanieZobacz szczegóły26518.01.2022 - 10:03Wynik badania diagnostycznegoZobacz szczegóły26418.01.2022 - 10:03Wynik badania diagnostycznegoZobacz szczegóły26318.01.2022 - 07:36Wynik badania diagnostycznegoZobacz szczegóły21018.01.2022 - 06:06Wynik badania laboratoryjnegoZobacz szczegóły20818.01.2022 - 06:06Wynik badania laboratoryjnegoZobacz szczegóły                                                                                                    |                     |      |                    |                               | Kolor: |   | Wielkość czcionki: 😑 💽 |
| Noja dokumentarga2892.0.1.2022 · 00:00Wizyta lekarskaZobacz szczegółyVyloguj się26318.01.2022 · 14:12E-skierowanieZobacz szczegóły25718.01.2022 · 13:17E-skierowanieZobacz szczegóły24318.01.2022 · 10:03E-skierowanieZobacz szczegóły24518.01.2022 · 10:03E-skierowanieZobacz szczegóły24718.01.2022 · 10:03Wynik badania diagnostycznegoZobacz szczegóły24318.01.2022 · 10:03Wynik badania diagnostycznegoZobacz szczegóły24718.01.2022 · 00:06Wynik badania laboratoryjnegoZobacz szczegóły21018.01.2022 · 00:06Wynik badania laboratoryjnegoZobacz szczegóły20818.01.2022 · 00:06Wynik badania laboratoryjnegoZobacz szczegóły                                                                                                    | Moje recepty        | Moje | dokumentacja       |                               |        |   |                        |
| OUstawienia konta28920.01.2022 - 00:00Wizyta lekarskaZobacz szczegółyChWyloguj się26318.01.2022 - 14:12E-skierowanieZobacz szczegóły25718.01.2022 - 13:17E-skierowanieZobacz szczegóły24318.01.2022 - 10:03E-skierowanieZobacz szczegóły24518.01.2022 - 10:03Wynik badania diagnostycznegoZobacz szczegóły24718.01.2022 - 10:03Wynik badania diagnostycznegoZobacz szczegóły21318.01.2022 - 07:36Wynik badania diagnostycznegoZobacz szczegóły21018.01.2022 - 06:06Wynik badania laboratoryjnegoZobacz szczegóły20818.01.2022 - 06:06Wynik badania laboratoryjnegoZobacz szczegóły                                                                                                    | 📋 Moja dokumentacja |      |                    |                               |        |   |                        |
| Pwyloguj sie       263       18.01.2022 · 14:12       E-skierowanie       Zobacz szczegóły         257       18.01.2022 · 10:03       E-skierowanie       Zobacz szczegóły         243       18.01.2022 · 10:03       E-skierowanie       Zobacz szczegóły         245       18.01.2022 · 10:03       Wynik badania diagnostycznego       Zobacz szczegóły         247       18.01.2022 · 10:03       Wynik badania laboratoryjnego       Zobacz szczegóły         210       18.01.2022 · 07:36       Wynik badania laboratoryjnego       Zobacz szczegóły         210       18.01.2022 · 06:06       Wynik badania laboratoryjnego       Zobacz szczegóły         208       18.01.2022 · 06:06       Wynik badania laboratoryjnego       Zobacz szczegóły                                                                                                    | ① Ustawienia konta  | 289  | 20.01.2022 - 00:00 | Wizyta lekarska               |        |   | Zobacz szczegóły       |
| 25718.01.2022 - 13:17E-skierowanieZobacz szczegóły24318.01.2022 - 10:03E-skierowanieZobacz szczegóły24518.01.2022 - 10:03Wynik badania diagnostycznegoZobacz szczegóły24718.01.2022 - 10:03Wynik badania laboratoryjnegoZobacz szczegóły21318.01.2022 - 07:36Wynik badania diagnostycznegoZobacz szczegóły21018.01.2022 - 06:06Wynik badania laboratoryjnegoZobacz szczegóły20818.01.2022 - 06:06Wynik badania laboratoryjnegoZobacz szczegóły                                                                                                    | 🕞 Wylogui sie       | 263  | 18.01.2022 - 14:12 | E-skierowanie                 |        |   | Zobacz szczegóły       |
| 24318.01.2022 - 10.03E-skierowanieZobacz szczegóły24518.01.2022 - 10.03Wynik badania diagnostycznegoZobacz szczegóły24718.01.2022 - 10.03Wynik badania laboratoryjnegoZobacz szczegóły21318.01.2022 - 07.36Wynik badania diagnostycznegoZobacz szczegóły21018.01.2022 - 06.06Wynik badania laboratoryjnegoZobacz szczegóły20818.01.2022 - 06.06Wynik badania laboratoryjnegoZobacz szczegóły                                                                                                    |                     | 257  | 18.01.2022 - 13:17 | E-skierowanie                 |        |   | Zobacz szczegóły       |
| 243       18.01.2022 - 10.03       E-sklerowanie       Zobacz szczegóły         245       18.01.2022 - 10.03       Wynik badania diagnostycznego       Zobacz szczegóły         247       18.01.2022 - 10.03       Wynik badania laboratoryjnego       Zobacz szczegóły         213       18.01.2022 - 07.36       Wynik badania diagnostycznego       Zobacz szczegóły         210       18.01.2022 - 06.06       Wynik badania laboratoryjnego       Zobacz szczegóły         208       18.01.2022 - 06.06       Wynik badania laboratoryjnego       Zobacz szczegóły                                                                                                    |                     |      |                    |                               |        |   |                        |
| 24518.01.2022 - 10:03Wynik badania diagnostycznegoZobacz szczegóły24718.01.2022 - 10:03Wynik badania laboratoryjnegoZobacz szczegóły21318.01.2022 - 07:36Wynik badania diagnostycznegoZobacz szczegóły21018.01.2022 - 06:06Wynik badania laboratoryjnegoZobacz szczegóły20818.01.2022 - 06:06Wynik badania laboratoryjnegoZobacz szczegóły                                                                                                    |                     | 243  | 18.01.2022 - 10:03 | E-skierowanie                 |        |   | Zobacz szczegóły       |
| 24718.01.2022 - 10:03Wynik badania laboratoryjnegoZobacz szczegóły21318.01.2022 - 07:36Wynik badania diagnostycznegoZobacz szczegóły21018.01.2022 - 06:06Wynik badania laboratoryjnegoZobacz szczegóły20818.01.2022 - 06:06Wynik badania laboratoryjnegoZobacz szczegóły                                                                                                    |                     | 245  | 18.01.2022 - 10:03 | Wynik badania diagnostycznego |        |   | Zobacz szczegóły       |
| 21318.01.2022 - 07:36Wynik badania diagnostycznegoZobacz szczegóły21018.01.2022 - 06:06Wynik badania laboratoryjnegoZobacz szczegóły20818.01.2022 - 06:06Wynik badania laboratoryjnegoZobacz szczegóły                                                                                                    |                     | 247  | 18.01.2022 - 10:03 | Wynik badania laboratoryjnego |        |   | Zobacz szczegóły       |
| 210     18.01.2022 - 06:06     Wynik badania laboratoryjnego     Zobacz szczegóły       208     18.01.2022 - 06:06     Wynik badania laboratoryjnego     Zobacz szczegóły                                                                                                    |                     | 212  | 19 01 2022 - 07:26 | Wunik badania diagnoctyoznogo |        |   | Zobacz czozosółu       |
| 210     18.01.2022 - 06:06     Wynik badania laboratoryjnego     Zobacz szczegóły       208     18.01.2022 - 06:06     Wynik badania laboratoryjnego     Zobacz szczegóły                                                                                                    |                     | 215  | 10.01.2022 - 07.30 | wynik badania diagnostycznego |        |   | ZODACZ SZCZEGOLY       |
| 208     18.01.2022 - 06:06     Wynik badania laboratoryjnego     Zobacz szczegóły                                                                                                    |                     | 210  | 18.01.2022 - 06:06 | Wynik badania laboratoryjnego |        |   | Zobacz szczegóły       |
|                                                                                                    |                     | 208  | 18.01.2022 - 06:06 | Wynik badania laboratoryjnego |        |   | Zobacz szczegóły       |
|                                                                                                    |                     |      |                    |                               |        |   |                        |

5.Przechodząc do okna "Moja dokumentacja" wyświetlą nam się wszystkie dokumentację

6. Jeśli klinkiemy zobacz szczegóły ujrzymy szczegóły tego dokumentu ale też pliki które zostały udostępnione w tym dokumencie

| 😻 WIGOR                                 | SYSTEM OBSLUGI PACJENTA                                  |         | Wiaj 1<br>Wylogu     | i się                |  |
|-----------------------------------------|----------------------------------------------------------|---------|----------------------|----------------------|--|
|                                         | к                                                        | olor: A | A Wielkość czci      | onki: 🕘 +            |  |
| Moje recepty                            | Moje dokumentacja / 616                                  |         |                      |                      |  |
| 📋 Moja dokumentacja                     |                                                          |         |                      |                      |  |
| ① Ustawienia konta                      | Autor: Grzegorz                                          |         |                      |                      |  |
| 🕒 Wyloguj się                           | Data wystawienia: 16.02.2022 - 07:19<br>Ocena badania: 1 |         |                      |                      |  |
|                                         |                                                          |         |                      |                      |  |
|                                         |                                                          |         |                      |                      |  |
|                                         |                                                          |         |                      |                      |  |
|                                         |                                                          |         |                      |                      |  |
|                                         |                                                          |         |                      |                      |  |
|                                         |                                                          |         |                      |                      |  |
|                                         |                                                          |         |                      |                      |  |
| © 2022 NZOZ Wigor. All rights reserved. |                                                          | RODO    | Regulamin przychodni | Polityka prywatności |  |

## 7. W ustawieniach konta możemy zmienić dane konta jak i zmienić hasło

|                                        |                         |                            | Kolor: A A Wielkość czcionki: - +                  |
|----------------------------------------|-------------------------|----------------------------|----------------------------------------------------|
| Moje recepty                           | Ustawienia konta        |                            |                                                    |
| <ul> <li>O Ustawienia konta</li> </ul> | Miniaturka (500x500px): | Imię *<br>Grzegorz         | Nazwisko *                                         |
| → Wyloguj się                          | Usuń                    | E-mail *<br>grzegorz@wp.pl | Numer telefonu * 512326984                         |
|                                        |                         | ID konta                   | Identyfikator w placówce                           |
|                                        |                         | ✓ Zapisz zmiany            | ,                                                  |
|                                        |                         | Zmiana hasła:              |                                                    |
|                                        |                         | Nowe hasto *               | Powrórz hasło *                                    |
|                                        |                         | ✓ Zapisz zmiany            |                                                    |
|                                        |                         |                            | Poproś o usunięcie konta i wszystkich molch danych |